U žádostí o dotaci je <u>nutné doložit údaje o skute ném majiteli právnické osoby ve</u> <u>form úplného výpisu</u> [ust. § 10a odst. (3) zákona . 250/2000 Sb., o rozpo tových pravidlech územních rozpo t , ve zn ní pozd jších p edpis ] - netýká se právnických osob uvedených v ust. § 7 zákona . 37/2021 Sb., o evidenci skute ných majitel (nap . územní samosprávný celek, dobrovolný svazek obcí, školská právnická osoba z ízená územním samosprávným celkem i dobrovolným svazkem obcí, p ísp vková organizace územního samosprávného celku). Tento výpis se tak stal zákonnou náležitostí žádosti o dotaci, a tudíž bude jeho p iložení vyžadováno p ed elektronickým odesláním žádosti o dotaci p es Dota ní portál Královéhradeckého kraje. Úplný výpis je <u>možné získat u p íslušného krajského soudu</u> (u právnické osoby se jedná o krajský soud, v jehož obvodu je obecní soud této právnické osoby; u pobo ného spolku se jedná o krajský soud, v jehož obvodu je obecní soud hlavního spolku).

Informace pro žadatele o dotaci k d íve vydaným úplným výpis m z evidence skute ných majitel :

V zákon není stanoveno kdy má být úplný výpis po ízen. K žádosti o dotaci tak lze doložit i úplný výpis o skute ném majiteli po ízený d íve za p edpokladu, že od jeho po ízení nedošlo ke zm n skute ného vlastníka tedy informace uvedené v úplném výpisu jsou stále platné.

Níže uveden návod na získání úplného výpisu z evidence skute ných majitel p es datovou schránku.

1) Na stránkách evidence skutečných majitelů <u>https://esm.justice.cz/ias/issm/rejstrik</u> zakliknout **"Přihlásit"** 

| <ul> <li>Kdo je skutečný majite</li> </ul>                                                             | 12                                                                                                    | •                                                                                                 |
|----------------------------------------------------------------------------------------------------|----------------------------------------------------------------------------------------------------|---------------------------------------------------------------------------------------------------|
| <ul> <li>Kdo je přímý a kdo nep</li> </ul>                                                             | <br>římý skutečný majitel                                                                                               |                                                                                                   |
| <ul> <li>Jak zapsat skutečného</li> </ul>                                                              | majitele?                                                                                                    |                                                                                                   |
| V případech, kdy automa                                                                                | tický průpis proběhl pouze jednou, ale posléze nedošlo k aktualiza                                                      | aci v návaznosti na změnu ve veřejném rejstříku,                                                  |
| kontaktujte, prosím, tech                                                                              | inickou podporu ( <u>issm@msp.justice.cz</u> ).                                                                         |                                                                                                   |
| Více se o evidenci skuteč                                                                              | ných majitelů dozvíte v často kladených otázkách <u>zde</u>                                                             |                                                                                                   |
|                                                                                                    |                                                                                                    |                                                                                                   |
| Vyhledávání v ev                                                                                       | /idenci skutečných majitelů:                                                                                            |                                                                                                   |
|                                                                                                    |                                                                                                    |                                                                                                   |
| Název su                                                                                               | bjektu, identifikační číslo nebo spisová značka                                                                         | Hledat                                                                                            |
|                                                                                                    |                                                                                                    | rozšířené vyhledávání                                                                             |
|                                                                                                    |                                                                                                    |                                                                                                   |
|                                                                                                    |                                                                                                    |                                                                                                   |
|                                                                                                    |                                                                                                    |                                                                                                   |
|                                                                                                    |                                                                                                    |                                                                                                   |
|                                                                                                    | Obecné informace k evidenci skutečných majitelů                                                                         | Automatické aktualizace ze základních                                                             |
| Reistříkové soudy                                                                                      | Podání týkající za avidance skutečných majitelů                                                                         | registrů                                                                                          |
| Rejstříkové soudy<br>Obchodní rejstřík                                                                 | roddin cyralier ac cyrachec akareen yer majieda                                                                         |                                                                                                   |
| <u>Rejstříkové soudy</u><br><u>Obchodní rejstřík</u><br><u>Evidence úpadců</u><br>Insolvenční rejstřík | Výpis z evidence skutečných majitelů<br>Přihlášení do neveřejné části evidence                                          | Co s elektronickým výpisem<br>Portál pro podnikatele: BusinessInfo.cz                             |
| Rejstříkové soudy<br>Obchodní rejstřík<br>Evidence úpadců<br>Insolvenční rejstřík<br>Svěřenské fondy   | Výpis z vidence skutečných majitelů<br>Přihlášení do neveřejné části evidence<br>Přiručka evidování skutečných majitelů | <u>Co s elektronickým výpisem</u><br>Portál pro podnikatele: BusinessInfo.cz<br>Podmínky, provozu |

2) Po zadání 1. kroku Vás stránka přesměruje na výběr přihlášení -> přihlášení můžete provést prostřednictvím **datové schránky** (nejideálnější způsob):

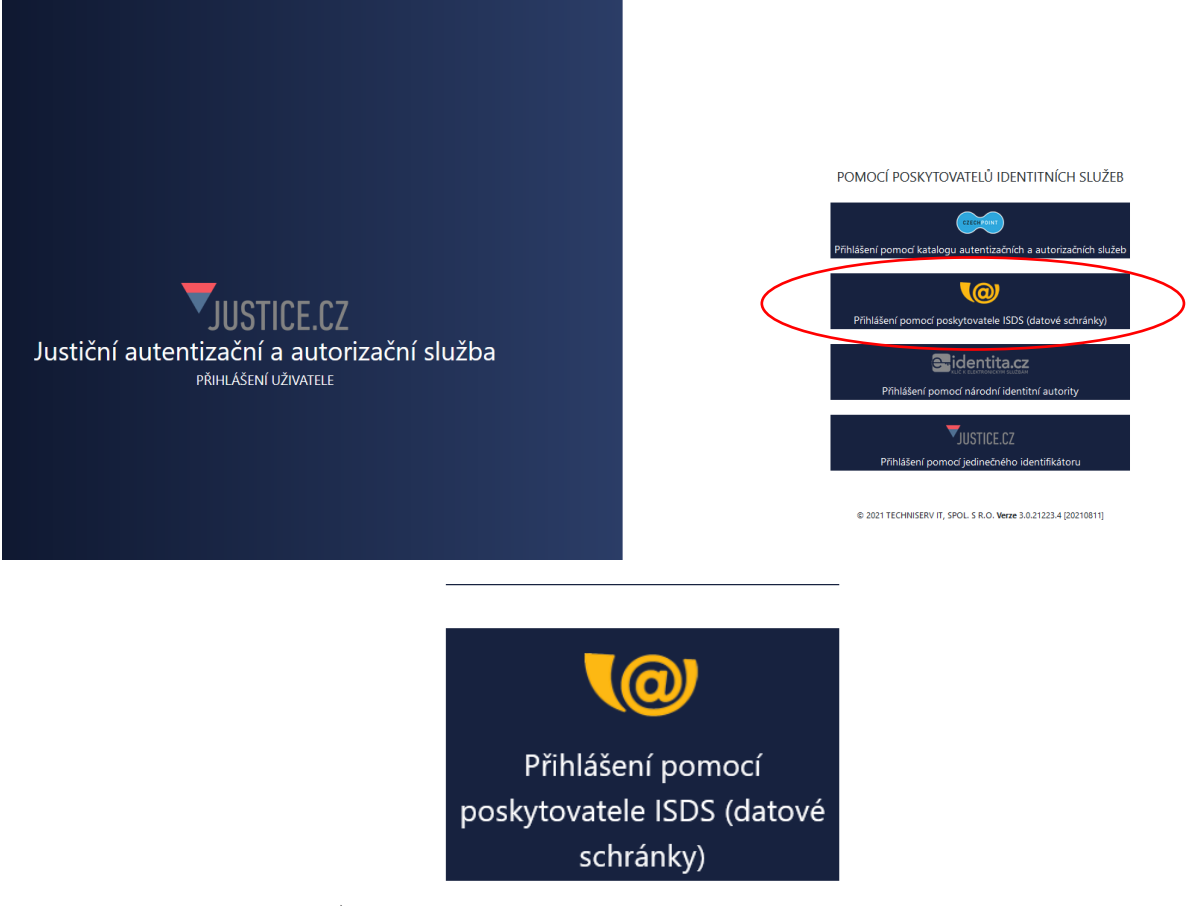

3) Následně zvolíte typ přihlášení – nejčastější "Přihlášení jménem a heslem"

| PŘIHLÁŠENÍ PŘIHLÁŠENÍ<br>eIDENTITA.CZ JMÉNEM A HESLEN                                                                                                    |   | PŘIHLÁŠENÍ<br>MOBILNÍM KLÍČEM                                                                                                    | DALŠÍ ZPŮSOBY<br>PŘIHLÁŠENÍ                                                                                                    |
|----------------------------------------------------------------------------------------------------|---|----------------------------------------------------------------------------------------------------|----------------------------------------------------------------------------------------------------|
| Informační systém datových<br>schránek Vás přihlášením ověř<br>pro aplikaci:<br><b>Justiční autentizační a<br/>autorizační služba</b><br>Správce:<br><b>Ministerstvo spravedlnosti</b> | Í | Vyplňte své uživatelské jr<br>přihlaste se. Systém ověř<br>oprávnění k přístupu do d<br>případě kladného výsledk<br>souhlasem, přihlášení do<br>informačního systému. V<br>bude Váš požadavek odm<br>přístupových údajů nezpů<br>automatické doručení da<br>Vaší datové schránce. | méno a heslo a<br>íí, zda máte<br>latové schránky. V<br>cu umožní, s Vaším<br>zvoleného<br>opačném případě<br>nítnut. Zadáním<br>isobíte<br>tových zpráv ve |
| Uživatelské jméno                                                                                                    |   |                                                                                                    |                                                                                                    |
| Heslo                                                                                                    |   |                                                                                                    |                                                                                                    |
| PŘIHLÁSIT SE                                                                                                    |   |                                                                                                    |                                                                                                    |

4) Po přihlášení budete vyzváni k Souhlasu s předáním informací, kde je třeba zadat "ANO"

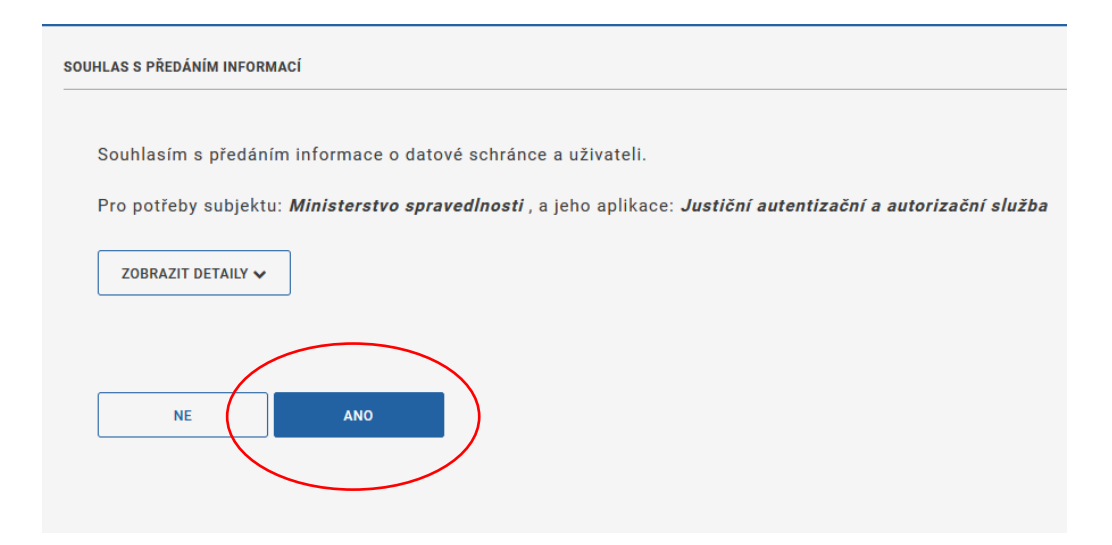

5) Po potvrzení Souhlasu s předáním informací, budete přesměrování zpět na **hlavní stránku** Evidence skutečných majitelů, kde v poli vyhledávání bude předvyplněno IČ

| Vyhledávání v evidenci skutečných majitelů: |                               |
|---------------------------------------------|-------------------------------|
| Vyplníte I                                  | Hledat                        |
|                                             | P <u>rozšířené vyhledáván</u> |
|                                             |                               |

## ➔ po potvrzení "Hledat"

- → pod těmito údaji máte následující možnosti:
  - Výpis platných
  - Úplný výpis
  - Částečný výpis platných údajů

| Jméno:                                                   | Angažmá: přímý skutečný majitel |
|----------------------------------------------------------|---------------------------------|
| Název subjektu:                                          | IČO:                            |
| Spisová značka:                                          | Den zápisu:                     |
| Výpis platných Úplný výpis Částečný výpis platných údajů |                                 |

➔ po zakliknutí "Úplného výpisu" si můžete tento soubor stáhnout pro potřeby např. splnění požadavku dotace

Na záv r prosím zvolte:

STÁHNOUT PDF verzi výpisu - výpis bude s podpisem soudu